# Capturer le trafic pour les États-Unis avec le routeur de la gamme 8000

# Table des matières

| Introduction           |  |
|------------------------|--|
| Conditions préalables  |  |
| Exigences              |  |
| Composants utilisés    |  |
| Informations générales |  |
| <u>Procédure</u>       |  |
| Informations connexes  |  |

## Introduction

Ce document décrit comment capturer le trafic pour utilisation dans le routeur de la gamme Cisco 8000.

## Conditions préalables

Exigences

Connaissance des routeurs de la gamme Cisco 8000 et du logiciel Cisco IOS® XR.

#### Composants utilisés

Les informations contenues dans ce document sont basées sur les routeurs de la gamme Cisco 8000 et ne sont pas limitées à des versions logicielles et matérielles spécifiques.

The information in this document was created from the devices in a specific lab environment. All of the devices used in this document started with a cleared (default) configuration. Si votre réseau est en ligne, assurez-vous de bien comprendre l'incidence possible des commandes.

## Informations générales

Au cours des activités de dépannage, il peut arriver que vous deviez vérifier le trafic qui est commuté vers l'unité centrale (UC) pour un traitement ou un traitement ultérieur.

Cet article explique comment ce trafic peut être capturé dans les routeurs de la gamme Cisco 8000.

# Procédure

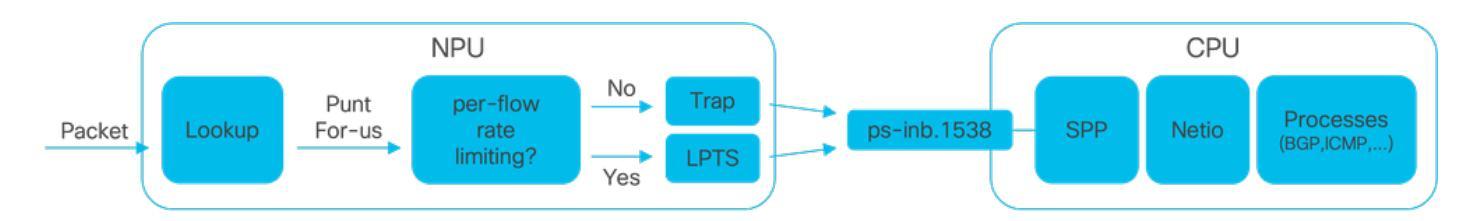

Image1 - Schéma simplifié du processeur et du processeur des routeurs de la gamme Cisco 8000.

Lorsqu'un paquet est reçu sur le routeur Cisco 8000, une recherche est effectuée par l'unité de traitement réseau (NPU), ce qui entraîne une décision de transmission.

Il peut arriver que la décision consiste à envoyer le paquet, c'est-à-dire à le transférer vers le processeur pour traitement ou traitement ultérieur.

La recherche NPU détermine également si une limitation du débit par flux est requise lors de la commutation du paquet vers le processeur.

- Si la limitation du débit par flux est requise, le paquet est commuté vers le processeur via le service LPTS (Local Packet Transport Service), par exemple un paquet de protocole de routage.
- Si la limitation du débit par flux n'est pas requise, un déroutement est généré et le paquet est commuté vers le processeur, par exemple, un paquet dont la durée de vie (TTL) a expiré.

Les paquets, s'ils ne sont pas limités en débit, sont commutés vers le CPU via un VLAN interne dédié avec l'ID 1538.

Vous pouvez vérifier à la fois les entrées de la table LPTS et de la table Traps en utilisant les commandes show lpts pifib hardware entry brief et show controllers npu stats traps-all.

La commande show lpts pifib hardware entry brief affiche les entrées de la table LPTS.

Ici, le résultat est limité aux entrées associées au protocole BGP (Border Gateway Protocol).

RP/0/RP0/CPU0:8202#show lpts pifib hardware entry brief location 0/rp0/cpu0 | include "Type|BGP"

| Туре  | DestIP          | SrcIP     | Interface | vrf | L4 | LPort/Type | RPort | npu | F |
|-------|-----------------|-----------|-----------|-----|----|------------|-------|-----|---|
| IPv4  | 10.4.11.2       | 10.4.11.3 | any       | 0   | 6  | Port:20656 | 179   | 0   | E |
| IPv4  | 10.4.11.2       | 10.4.11.3 | any       | 0   | 6  | Port:179   | 0     | 0   | E |
| IPv4  | any             | any       | any       | 0   | 6  | Port:any   | 179   | 0   | E |
| IPv4  | any             | any       | any       | 0   | 6  | Port:179   | 0     | 0   | E |
| IPv6  | any             | any       | any       | 0   | 6  | Port:any   | 179   | 0   | E |
| IPv6  | any             | any       | any       | 0   | 6  | Port:179   | 0     | 0   | E |
| RP/0/ | /RP0/CPU0:8202# |           |           |     |    |            |       |     |   |

La commande show controllers npu stats traps-all répertorie toutes les entrées de traps et les compteurs associés.

Ici, le résultat est limité aux entrées avec des correspondances de paquets, à l'exclusion de toutes les entrées affichant zéro dans les colonnes Packets Accepted et Packets Dropped.

Notez que tous les déroutements sont à débit limité.

show controllers npu stats traps-all instance 0 location 0/rp0/cpu0 | exclude "0 0" RP/0/RP0/CPU0:8202#show controllers npu stats traps-all instance 0 location 0/rp0/cpu0 | exclude "0 Traps marked (D\*) are punted (post policing) to the local CPU internal VLAN 1586 for debugging They can be read using "show captured packets traps" CLI Traps marked (D) are dropped in the NPU Traps punted to internal VLAN 1538 are processed by the process "spp" on the "Punt Dest" CPU They can also be read using "show captured packets traps" CLI "Configured Rate" is the rate configured by user (or default setting) in pps at the LC level "Hardware Rate" is the actual rate in effect after hardware adjustments Policer Level: NPU: Trap meter is setup per NPU in packets per second IFG: Trap meter is setup at every IFG in bits per second The per IFG meter is converted from the user configured/default rate (pps) based on the "Avg-Pkt Size" into bps. Due to hardware adjustments, the "Configured Rate" and "Hardware Rate" differ in values.

NOTE: The displayed stats are NOT real-time and are updated every 30 SECONDS from the hardware.

| Trap Туре                                            | NPU<br>ID | Trap<br>ID | Punt<br>Dest | Punt<br>VoQ    | Punt<br>VLAN   | Punt<br>TC | Configured<br>Rate(pps) | Hardwar<br>Rate(pp |
|------------------------------------------------------|-----------|------------|--------------|----------------|----------------|------------|-------------------------|--------------------|
| ARP                                                  | 0         | =====<br>3 | RPLC_CPU     | =======<br>271 | ======<br>1538 | =====<br>7 | 542                     | =======<br>533     |
| NOT_MY_MAC(D*)                                       | 0         | 4          | RPLC_CPU     | 264            | 1586           | 0          | 67                      | 150                |
| DHCPV4_SERVER                                        | 0         | 8          | RPLC_CPU     | 265            | 1538           | 1          | 542                     | 523                |
| LLDP                                                 | 0         | 26         | RPLC_CPU     | 270            | 1538           | 6          | 4000                    | 3862               |
| ONLINE_DIAG                                          | 0         | 31         | RPLC_CPU     | 271            | 1538           | 7          | 4000                    | 3922               |
| V4_MCAST_DISABLED(D*)                                | 0         | 69         | RPLC_CPU     | 269            | 1586           | 5          | 67                      | 150                |
| V6_MCAST_DISABLED(D*)                                | 0         | 80         | RPLC_CPU     | 264            | 1586           | 0          | 67                      | 150                |
| L3_IP_MULTICAST_NOT_FOUND(D*)<br>RP/0/RP0/CPU0:8202# | 0         | 125        | RPLC_CPU     | 264            | 1586           | 0          | 67                      | 150                |

L'utilitaire d'interpréteur de commandes spp\_platform\_pcap peut être utilisé pour capturer des paquets qui traversent ce VLAN interne dédié entre le NPU et le CPU. Ce même utilitaire permet également de capturer le trafic envoyé ou reçu via l'interface de gestion du routeur.

L'utilitaire shell spp\_platform\_pcap est exécuté à partir du shell et fournit plusieurs options d'utilisation. Pour accéder au shell ou s'y connecter, exécutez la commande run. Pour vous déconnecter de l'interpréteur de commandes, tapez exit.

|             |               | "show ipv4 interface brief"                                                          |
|-------------|---------------|--------------------------------------------------------------------------------------|
| -Q          | direction     | direction of the packet                                                              |
|             |               | Options: IN   OUT                                                                    |
|             |               | Mandatory option                                                                     |
|             |               | (when not using the -d option)                                                       |
| - s         | source        | Originator of the packet.                                                            |
|             |               | Options: ANY   CPU   NPU   NSR   MGMT   PTP   LC_PKTIO   LC_REDIR                    |
| -d          | destination   | destination of the packet                                                            |
|             |               | Options: ANY   CPU   NPU   MGMT   PTP   LC_PKTIO   LC_REDIR                          |
| -1          | 14protocol    | IANA-L4-protocol-number                                                              |
|             |               | (use with Address family (-a)                                                        |
|             |               | Interface (-i) and direction (-Q)                                                    |
|             |               | Options: min:0 Max:255                                                               |
| -a          | addressFamily | address Family used with 14protocol (-1)                                             |
|             |               | Interface (-i) and direction (-Q)                                                    |
|             |               | Options: ipv4   ipv6                                                                 |
| -x          | srcIp         | Src-IP (v4 or v6)                                                                    |
|             |               | Used with -a, -i and -Q only                                                         |
| -X          | dstIp         | Dst-IP (v4 or v6)                                                                    |
|             |               | Used with -a, -i and -Q only                                                         |
| -у          | srcPort       | Src-Port                                                                             |
|             |               | Used with -a, -l, -i and -Q only                                                     |
|             |               | Options: min:O Max:65535                                                             |
| -Y          | dstPort       | Dst-Port                                                                             |
|             |               | Used with -a, -l, -i and -Q only                                                     |
|             |               | Options: min:0 Max:65535                                                             |
| -P          | 12Packet      | Based on L2 packet name/etype                                                        |
|             |               | Interface (-i) and direction (-Q) needed                                             |
|             |               | Use for non-L3 packets                                                               |
|             |               | Options:ether-type (in hex format)                                                   |
|             |               | ARP   ISIS   LACP   SYNCE   PTP   LLDP   CDP                                         |
| -w          | wait          | Wait time(in seconds)                                                                |
|             |               | Use Ctrl-C to abort                                                                  |
| -c          | count         | Count of packets to collect                                                          |
|             |               | min:1; Max:1024                                                                      |
| -t          | trapNameOrld  | Irap-name(in quotes) or number(in decimal)                                           |
|             |               | (direction "in" is a MUSI).                                                          |
|             |               | Refer to "snow controllers npu stats traps-all instance all location <lc rp></lc rp> |
|             |               | Note: Trap names with (D*) in the display are not punted to SPP.                     |
| c           | nunt Course   | Iney are punted to ps-inb.1586                                                       |
| -3          | puncsource    | PULL-SOURCES                                                                         |
|             |               | OPTIONS. ETIS_FORWARDING   INGRESS_IRAP   EGRESS_IRAP   INDOUND_MIRKOR  <br>NDHU     |
|             | <b>n</b> can  | santura nackata in ncan fila                                                         |
| -h          | yerbose       | Capture packets in plap rine.<br>Drint the filter offsets                            |
| -v<br>Inoda |               |                                                                                      |
| Luoue       |               |                                                                                      |

Notez l'option de direction de capture, -Q, où la valeur IN signifie qu'elle capture les paquets pointés (les paquets reçus par le CPU). La valeur OUT signifie qu'elle capture les paquets injectés (les paquets envoyés par le CPU). L'option -p permet de capturer des paquets dans un fichier pcap.

Veuillez considérer que, par défaut, la capture spp\_platform\_pcap :

- Fonctionne pendant 60 secondes.
- Capture un maximum de 100 paquets.
- Tronque tous les paquets capturés à 214 octets.

Par exemple, pour lancer une capture non filtrée de tout le trafic reçu par le processeur, tapez la commande spp\_platform\_pcap -Q IN -p:

[node0\_RP0\_CPU0:~]\$spp\_platform\_pcap -Q IN -p All trace-enabled SPP nodes will be traced. Node "socket/rx" set for trace filtering. Index: 1 Wait time is 60 seconds. Use Ctrl-C to stop Collecting upto 100 packets (within 60 seconds) ^CSignal handling initiated <<<<< >> Here: 'Ctrl-C' was used to stop the capture. Tracing stopped with 10 outstanding... Wrote 90 traces to /tmp/spp\_bin\_pcap All trace-enabled SPP nodes will be traced. pcap: Captured pcap file for packets saved at "/tmp/spp\_pcap\_capture\_0\_RP0\_CPU0.pcap" [node0\_RP0\_CPU0:~]\$

À la fin de la capture, le fichier obtenu est mis à disposition sur le disque local.

Copiez le fichier du routeur vers votre ordinateur local et vérifiez son contenu à l'aide de l'application de décodage de paquets de votre choix.

```
[node0_RP0_CPU0:~]$ls -la /tmp
total 44
<snip>
-rw-r--r-. 1 root root 8516 Aug 7 06:58 spp_pcap_capture_0_RP0_CPU0.pcap
<snip>
[node0_RP0_CPU0:~]$
[node0_RP0_CPU0:~]$cp /tmp/spp_pcap_capture_0_RP0_CPU0.pcap /harddisk:/
[node0_RP0_CPU0:~]$exit
logout
RP/0/RP0/CPU0:8202#dir harddisk: | include spp_pcap
16 -rw-r--r-. 1 8516 Aug 8 07:01 spp_pcap_capture_0_RP0_CPU0.pcap
RP/0/RP0/CPU0:8202#
```

Il est possible d'être plus précis en ce qui concerne l'intention de votre capture. Par exemple, vous pouvez tirer parti des fonctionnalités de filtre d'utilitaire pour capturer le trafic à usage spécifique associé à une interface de routeur, une adresse IP ou un protocole spécifique.

Par exemple, en utilisant cette commande, vous pouvez capturer le trafic BGP d'un homologue spécifique sur une interface spécifique :

```
spp_platform_pcap -Q IN -a ipv4 -l 6 -i HundredGigE0/0/0/1 -x 10.100.0.1 -Y 179 -p
```

Vous pouvez également utiliser spp\_platform\_pcap pour capturer le trafic envoyé ou reçu via l'interface de gestion du routeur.

Par exemple, à l'aide de cette commande, vous pouvez capturer le trafic reçu de l'interface de gestion.

spp\_platform\_pcap -Q IN -p -i MgmtEth0/RP0/CPU0/0

Tous les exemples précédents ont été exécutés sur un routeur Cisco 8000 autonome. Si vous travaillez avec un routeur Cisco 8000 distribué, déterminez dans quel noeud, processeur de routage ou carte de ligne vous souhaitez exécuter la capture.

Il peut arriver que le trafic particulier qui vous intéresse soit géré par un certain CPU de carte de ligne. Les deux instructions show controllers npu stats traps-all et show lpts pifib hardware entry brief peuvent aider à identifier la destination punt.

| <#I0                  | 01>             |         |             |            |              |            |             |                |                  |                   |                  |                     |             |             |        |                    |       |
|-----------------------|-----------------|---------|-------------|------------|--------------|------------|-------------|----------------|------------------|-------------------|------------------|---------------------|-------------|-------------|--------|--------------------|-------|
| RP/0,                 | /RP0/CPL        | JO:8808 | 8#show      | controller | rs npu stats | trap       | s-all       | insta          | nce C            | ) loca            | tion             | 0/0/                | cpuC        | )   in      | nclude | "Туре              | Ac    |
| Trap                  | Туре            |         |             |            |              | NPU        | Trap        | )              |                  |                   |                  |                     |             |             |        |                    |       |
| Punt                  |                 |         |             |            |              |            |             |                |                  |                   |                  |                     |             |             |        |                    |       |
|                       | Punt            | Punt    | Punt        | Configured | l Hardware   | Poli<br>ID | cer A<br>ID | vg-Pkt         | : Pack           | ets               |                  |                     | F           | acket       | S      |                    |       |
| Dest                  |                 |         |             |            |              |            |             |                |                  |                   |                  |                     |             |             |        |                    |       |
|                       | VoQ             | VLAN    | тс          | Rate(pps)  | Rate(pps)    | Leve       | 1 S         | ize            | Acce             | epted             |                  |                     | C           | roppe       | ed     |                    |       |
| ARP<br>ISIS/<br>RP/0/ | /L3<br>/RP0/CPL | JO:8808 | =====<br>}# |            |              | 0<br>0     | 10<br>129   | LC_CP<br>BOTH_ | <br>2U<br>_RP-CF | 239<br>239<br>239 | ====<br>1!<br>1! | =====<br>538<br>538 | 7<br>7<br>7 | 542<br>1000 | )0     | 531<br>9812        |       |
| RP/0,                 | /RP0/CPl        | JO:8808 | 8#show      | lpts pifib | hardware e   | ntry       | brief       | locat          | ion C            | )/0/cp            | u0               | incl                | ude         | "Туре       | e  Fr  | agmen <sup>.</sup> | t 0   |
| Туре                  | DestIP          |         |             | SrcIP      |              | Int        | erfac       | e.             |                  | vrf               | L4               | LPc                 | ort/T       | уре         | RPort  | npu                | F     |
| Destl                 | lode            |         |             |            |              |            |             |                |                  |                   |                  |                     |             |             |        |                    |       |
|                       | PuntPri         | io      | Acc         | ept Drop   |              |            |             |                |                  |                   |                  |                     |             |             |        |                    |       |
| IPv4                  | any             |         |             | any        |              | any        |             |                |                  | 0                 | 0                | any                 | ,           |             | 0      | 0                  | <br>F |
| IPv4                  | any             |         |             | any        |              | any        | ,           |                |                  | 0                 | 0                | any                 | /           |             | 0      | 0                  | F     |
| IPv4                  | any             |         |             | any        |              | any        | ,           |                |                  | 0                 | 0                | any                 | /           |             | 0      | 1                  | F     |
| IPv4                  | any             |         |             | any        |              | any        | ,           |                |                  | 0                 | 0                | any                 | /           |             | 0      | 1                  | F     |
| IPv4                  | any             |         |             | any        |              | any        | ,           |                |                  | 0                 | 0                | any                 | /           |             | 0      | 2                  | F     |
| IPv4                  | any             |         |             | any        |              | any        | ,           |                |                  | 0                 | 0                | any                 | /           |             | 0      | 2                  | F     |
| IPv4                  | any             |         |             | any        |              | any        | ,           |                |                  | 0                 | 89               | any                 | /           |             | 0      | 0                  | 0     |
| IPv4                  | any             |         |             | any        |              | any        | ,           |                |                  | 0                 | 89               | any                 | /           |             | 0      | 0                  | 0     |
| IPv4                  | any             |         |             | any        |              | any        | ,           |                |                  | 0                 | 89               | any                 | /           |             | 0      | 1                  | 0     |
| IPv4                  | any             |         |             | any        |              | any        | ,<br>,      |                |                  | 0                 | 89               | any                 | /           |             | 0      | 2                  | 0     |
| IPv4                  | any             |         |             | any        |              | any        | ,           |                |                  | 0                 | 89               | any                 | /           |             | 0      | 0                  | 0     |

| IPv4 any            | any | any | 0 | 89 | any | 0 | 0 | 0 |
|---------------------|-----|-----|---|----|-----|---|---|---|
| IPv4 any            | any | any | 0 | 89 | any | 0 | 1 | 0 |
| IPv4 any            | any | any | 0 | 89 | any | 0 | 2 | 0 |
| IPv6 any            | any | any | 0 | 0  | any | 0 | 0 | F |
| IPv6 any            | any | any | 0 | 0  | any | 0 | 1 | F |
| IPv6 any            | any | any | 0 | 0  | any | 0 | 2 | F |
| IPv6 any            | any | any | 0 | 89 | any | 0 | 0 | 0 |
| IPv6 any            | any | any | 0 | 89 | any | 0 | 1 | 0 |
| IPv6 any            | any | any | 0 | 89 | any | 0 | 2 | 0 |
| IPv6 any            | any | any | 0 | 89 | any | 0 | 0 | 0 |
| IPv6 any            | any | any | 0 | 89 | any | 0 | 1 | 0 |
| IPv6 any            | any | any | 0 | 89 | any | 0 | 2 | 0 |
| RP/0/RP0/CPU0:8808# |     |     |   |    |     |   |   |   |

Une fois identifié, joignez-le à la carte de ligne spécifique, puis exécutez l'utilitaire spp\_platform\_pcap comme indiqué précédemment.

```
attach location 0/0/cpu0
spp_platform_pcap -Q IN -p
! --- execute 'Ctrl-C' to stop the capture
```

### Informations connexes

Vidéo du centre d'assistance technique Cisco (TAC)

Gamme Cisco 8000 - Capture de trafic utilisateur, vidéo

#### À propos de cette traduction

Cisco a traduit ce document en traduction automatisée vérifiée par une personne dans le cadre d'un service mondial permettant à nos utilisateurs d'obtenir le contenu d'assistance dans leur propre langue.

Il convient cependant de noter que même la meilleure traduction automatisée ne sera pas aussi précise que celle fournie par un traducteur professionnel.